# **Advantech AE Technical Share Document**

| Date     | 2021/07/09                                                                | SR#                                                    | 1-4583388863 |  |  |
|----------|---------------------------------------------------------------------------|--------------------------------------------------------|--------------|--|--|
| Category | ■FAQ □ SOP                                                                | Related OS                                             | N/A          |  |  |
| Abstract | What to do when following three error message occurs after FW upgrade (1. |                                                        |              |  |  |
| mostract | Error Code 400, 2. Setting Failure, 3. System Recover)                    |                                                        |              |  |  |
| Keyword  | WISE, Error Code 400, S                                                   | WISE, Error Code 400, Setting Failure, System Recover, |              |  |  |
| Related  |                                                                           |                                                        |              |  |  |
| Product  | WISE-4012, WISE-4012E, WISE-4050, WISE-4060                               |                                                        |              |  |  |

#### Problem Description:

When one of the following three situation occurs, the user can refer to "Solution Steps" to

solve the problem.

1. Display the "Error Code: 400" after updating FW

|                                                             | Error code:400 ×                                                                                                    |     |
|-------------------------------------------------------------|----------------------------------------------------------------------------------------------------|-----|
| Configuration  Information Wireless Network App Time & Date | A The WISE-4060_vA202B06_UT.bin upload fail. Cause upload has occurred Bad<br>Request. The request could not be understood by the server due to malformed syntax.<br>Please check parameters.<br>Reason: Illegal file |     |
| Files                                                       | (Detail: Illegal file error, Error number:2301)                                                                                                    |     |
| Firmware U                                                  | Jpload WISE-4060_vA202B06_UT.bin                                                                                                    | 6 A |
| Configuration File U                                        | Jpload With IP Settings(Default) +                                                                                                    | 5   |
| Configuration File                                          | Export Export Configuration File                                                                                                    |     |
| P2P Configuration File U                                    | Jpload                                                                                                    | 5   |

Figure 1. Webpage of Error Code:400

2. Click Submit button and display the "Setting Failure" after setting any WISE function

|                                              | Notification                       | - 100 V |
|----------------------------------------------|------------------------------------|---------|
| F Configuration                              | Setting failure, please try again. |         |
| Information Wireless Network App Time & Date | Close                              |         |
| Cloud Configuration                          |                                    |         |
| Select Service                               | ISensing MQTT                      |         |
|                                              |                                    |         |

Figure 2. Webpage of Setting Failure

**ADVANTECH** 

3. Enter the WISE UI and display the System Recovery page directly after turning WISE

device

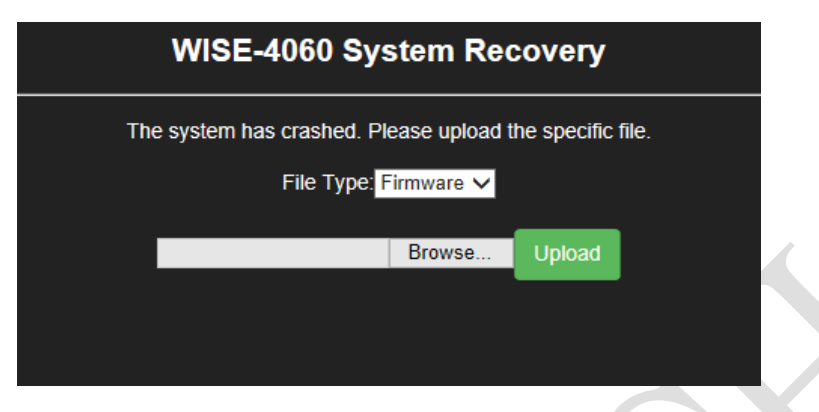

Figure 3. Webpage of System Recovery

## ■ <u>Solution</u>:

#### Requirement:

1. Please confirm if the shipping date is more or less around 2021/2 to 2021/7. The user can enter Advantech eRMA to check the shipping data step by step

Step1: Click "Support" and "RMA Service"

|                                              |           |                          | 1                                  |         |           |                                                      |        |                  |
|----------------------------------------------|-----------|--------------------------|------------------------------------|---------|-----------|------------------------------------------------------|--------|------------------|
| Products S                                   | Solutions | Services                 | Partners                           | Support | Corporate | Contact                                              | eStore | WISE-Marketplace |
| Downloads > 2                                |           |                          | RMA Serv                           | vices > |           | IoT Acad                                             | emy >  |                  |
| Resources<br>Check your products information |           | Service Re<br>Warranties | Service Request Form<br>Warranties |         |           | WISE-PaaS Forum<br>WISE-PaaS Technical Documentation |        |                  |

Figure 4. Option of RMA Service

Step2: Click "Check Product Warranty"

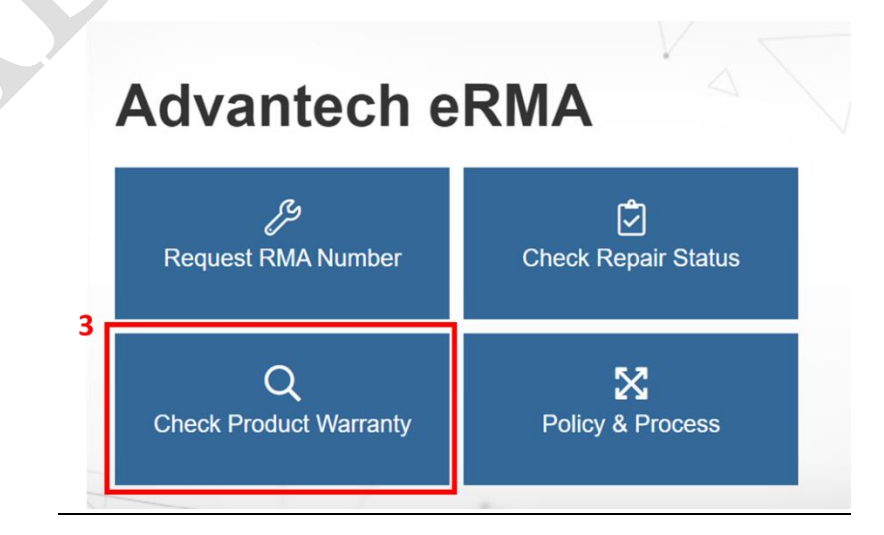

Figure 5. Option of Product Warranty

**Step3:** Key in the WISE's Barcode(Serial Number) and click "Search", user will see the shipping date.

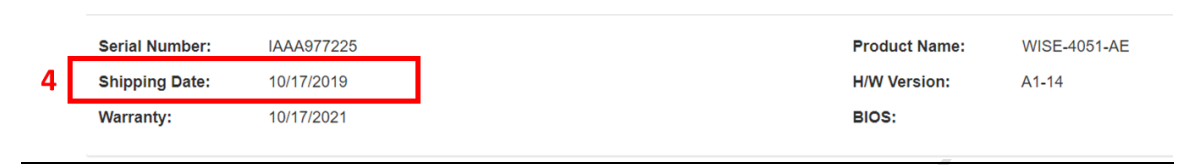

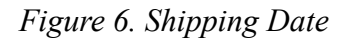

 Check bootloader version on WISE Web UI. If the bootloader version displays A1.00 B01 for WISE-4012, WISE-4012E, WISE-4050 and WISE-4060, the user need to use workaround FW to update the bootloader to A1.11 B00.

| E Module Information |                                                |                                   |
|----------------------|------------------------------------------------|-----------------------------------|
| Module Name          | Module Description                             | Firmware Description              |
| WISE-4060            | 4-ch DI and 4-ch Relay IoT Wireless I/O Module | Fw:A2.02 B06 Bootloader:A1.00 B01 |
|                      |                                                |                                   |

Figure 7. Incorrect bootloader version

3. About the update process, the user can refer to below figure

| Model                  | incorrect bootloader for<br>recent manufactured WISE-4000 |               | Workaround F/W Image |               | Latest F/W on website             |
|------------------------|-----------------------------------------------------------|---------------|----------------------|---------------|-----------------------------------|
| WISE-4012              |                                                           |               | A2.02 B09            |               | A2.02 B07 with correct bootloader |
| WISE-4012E             | A1.00 B01                                                 | $\rightarrow$ |                      | $\rightarrow$ |                                   |
| WISE-4050<br>WISE-4060 | (only for WISE-4051)                                      |               | A2.02 B08            |               | A2.02 B06 with correct bootloader |
|                        |                                                           |               |                      |               |                                   |

Figure 8. Upgrade process

4. For example, how to use the workaround to upgrade the correct bootloader when the shipping date of WISE-4060 has the incorrect bootloader?

**Step1:** Choose the workaround FW (WISE-4060\_vA202B08\_BLworkaround.bin) in compress file and update FW to (A2.02.B08)

**Stpe2:** Click below link and download FW (the newest version) of WISE-4060 from the Website.

https://www.advantech.tw/support/details/firmware?id=1-13NV6CH

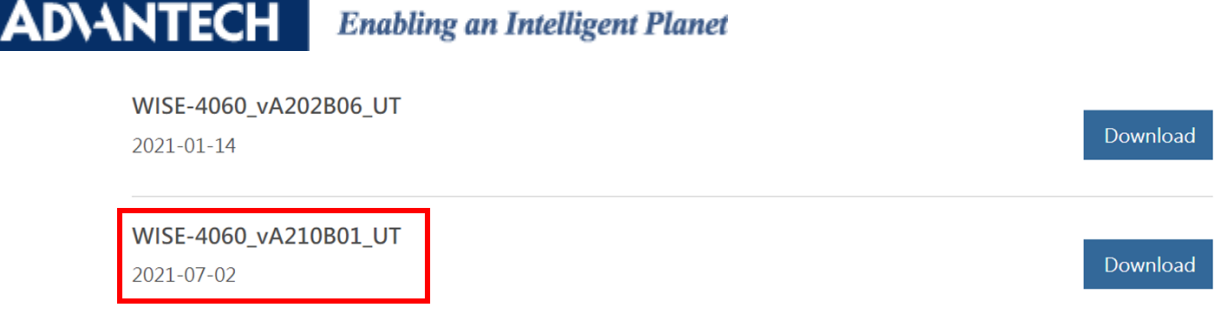

Figure 9. the newest FW version of WISE-4060

Step3: Update FW (A2.10.B01) on WISE-4060

Step4: Please Check FW and Bootloader Version (FW:2.10.B01 Bootloader:A1.11 B00)

| Module Information |                                                |                                         |
|--------------------|------------------------------------------------|-----------------------------------------|
| Module Name        | Module Description                             | Firmware Description                    |
| WISE-4060          | 4-ch DI and 4-ch Relay IoT Wireless I/O Module | Fw:A2.10 B01 Bootloader:A1.11 B00, Hw:1 |

## Figure 10. Correct bootloader version